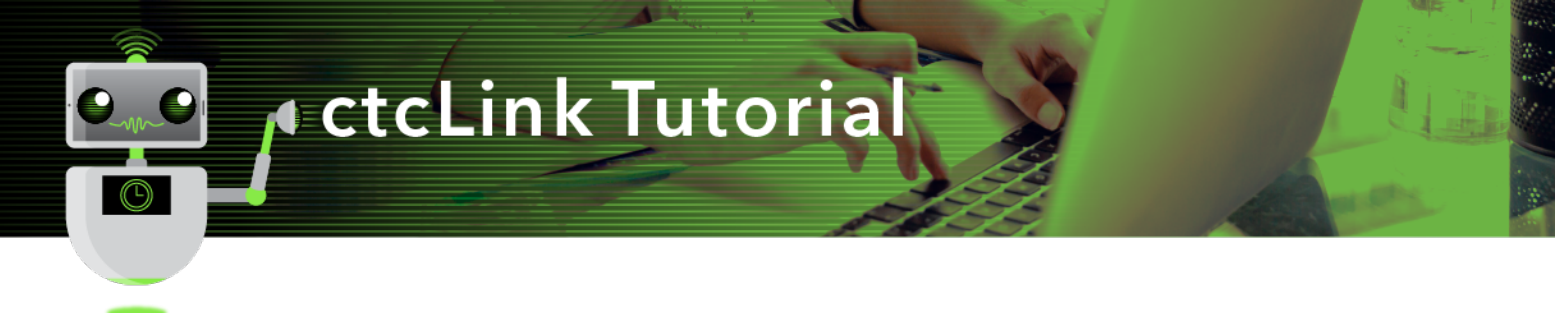

## How to View Student Enrollment Status

This guide will show you how to view a student's term summary report in ctcLink.

## Directions

1. If you are not already on the **Advisor Homepage**, use the drop-down menu to navigate there.

| တြငtငLink   |   | ✓ ctcLink Advisor Homepage |                | Â | Q | ۲ | : | ۲ |
|-------------|---|----------------------------|----------------|---|---|---|---|---|
| My Advisees | 3 | ctcLink Advisor Homepage   | Advisor Center |   |   |   |   |   |
|             |   | ctcLink CS Staff Homepage  |                |   |   |   |   |   |
| 4           |   | ctcLink Faculty Workload   | <b></b>        |   |   |   |   |   |
|             |   |                            |                |   |   |   |   |   |
|             |   |                            |                |   |   |   |   |   |

2. Click the **My Advisees** tile.

| GctcLink |             | ▼ ctcLink Advisor Homepage |                | â | Q | ۲ | : | ۵ |
|----------|-------------|----------------------------|----------------|---|---|---|---|---|
|          | My Advisees | My Advising Notes          | Advisor Center |   |   |   |   |   |
|          |             | <b></b>                    | 1 <u>.</u> 1   |   |   |   |   |   |
|          |             |                            |                |   |   |   |   |   |
|          |             |                            |                |   |   |   |   |   |
|          |             |                            |                |   |   |   |   |   |

3. The My Advisees page will display. Click View data for other students.

| CtcLink Advisor Homepage |                    | 4              | Advisor Center      |                      | â              | Q | ۲ |
|--------------------------|--------------------|----------------|---------------------|----------------------|----------------|---|---|
| My Advisees              | Michael Girvin     |                |                     |                      |                |   |   |
| Student Center           | Mu Advisooo        |                |                     |                      |                |   |   |
| General Info             | Wy Advisees        |                |                     | View FERPA Statement |                |   |   |
| Advisee Transfer Credit  | Select display opt | lon            |                     |                      |                |   |   |
| Academics                | Link 1             | o Photos O Inc | lude photos in list |                      |                |   |   |
| Search V                 | III Q              |                |                     |                      | 1-3 of 3 v     |   |   |
|                          | Notify             | Name           | ID                  | View Student Details | Advising Notes |   |   |
|                          | 1                  | A              | 13                  | View Student Details |                |   |   |
|                          | 2                  | u l            | 24                  | View Student Details |                |   |   |
|                          | 3                  | S              | 56                  | View Student Details |                |   |   |
|                          | Notify Select      | ed Advisees    | Notify All Advisees | My Advising Notes    |                |   |   |
|                          | View data for      | other students |                     |                      |                |   |   |

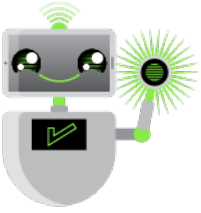

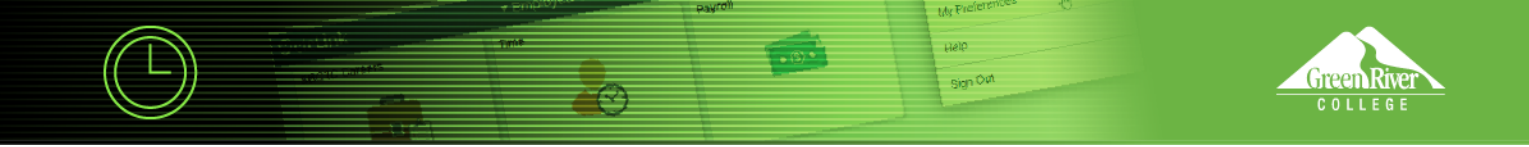

4. The Advisee's Student Center page will display. Enter a student ID and click Search.

| CtcLink Advisor Homepage | Advisor Center                                                                                | â | Q, | ۲ | : |
|--------------------------|-----------------------------------------------------------------------------------------------|---|----|---|---|
| 📄 My Advisees            | Advisee's Student Center                                                                      |   |    |   |   |
| Student Center           | Enter any information you have and click Search. Leave fields blank for a list of all values. |   |    |   |   |
| 🔁 General Info           | Find an Existing Value                                                                        |   |    |   |   |
| Advisee Transfer Credit  | Search Criteria                                                                               |   |    |   |   |
| Academics                | Campus ID begins with V                                                                       |   |    |   |   |
| Search ~                 | National ID begins with ~                                                                     |   |    |   |   |
|                          | Last Name begins with V                                                                       |   |    |   |   |
|                          | First Name begins with 🗸                                                                      |   |    |   |   |
|                          | Case Sensitive                                                                                |   |    |   |   |
|                          | Search Clear Basic Search Criteria                                                            |   |    |   |   |

5. The Advisee Student Center page will display. Click Academics on the left panel.

| ctcLink Advisor Homepage | Advisor Center                                                                        |                                            |
|--------------------------|---------------------------------------------------------------------------------------|--------------------------------------------|
| T My Advisees            | Michael Girvin<br>Advisee Student Center                                              |                                            |
| Student Center           | La no this option                                                                     | use                                        |
| General Info             | *Change Advisee Change                                                                |                                            |
| Advisee Transfer Credit  |                                                                                       |                                            |
| Academics                | Student Message Center                                                                | No Holds.                                  |
| Search 🖌 🗸               | Message Center                                                                        | To Do List                                 |
| Ī                        |                                                                                       | No To Do's.                                |
|                          | T Andemian                                                                            |                                            |
|                          | - Meddaulies                                                                          | <ul> <li>Milestones</li> </ul>             |
|                          | My Class Schedule<br>Shopping Cart<br>My Planner (i) You are not enrolled in classes. | Directed Self Placement                    |
|                          | other academic V                                                                      | Details ►                                  |
|                          | ▼ Personal Information                                                                | Enrollment Dates     Open Enrollment Dates |
|                          | Emergency Contact                                                                     |                                            |
|                          | Home Address Mailing Address                                                          | <ul> <li>Advisor</li> </ul>                |
|                          | S None<br>3001                                                                        | Program Advisor                            |
|                          | King<br>Mobile Phone Home E-mail<br>None os dot 1 @ostolink local                     | Dashawna Freeman<br>Details ▶              |
|                          |                                                                                       |                                            |

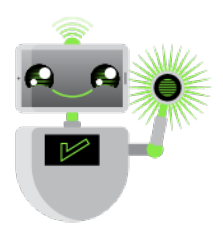

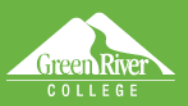

- 6. The Advisee Academics page will display.
- 7. Under the **Institution / Career / Program** section, click one or more links that represent the student's program. In this example the program is **PRFTC Professional Technical**.
- 8. As you click different program links, program **Status, as of date** and **Plan** will refresh on the right side of the page.

Sign Out

| ctcLink Advisor Homepage |                                     | Advisor Center                                      |
|--------------------------|-------------------------------------|-----------------------------------------------------|
| My Advisees              | Michael Girvin<br>Advisee Academics |                                                     |
| Student Center           | La 10                               |                                                     |
| C General Info           | *Change Advisee                     | ✓ Change                                            |
| Advisee Transfer Credit  |                                     |                                                     |
| C Academics              | Institution / Career / Program      | Edit Program Data                                   |
| Search                   | ~                                   |                                                     |
|                          | WA090 - Highline College            | Program PRFTC Professional Technical                |
|                          | PRFTC - Professional Technical      | Student Career Nbr 0                                |
|                          | k                                   | Status Active in Program as of 06/29/2020           |
|                          | You can see                         | Admit Term 2205 SUMMER 2020 If program              |
|                          | program the                         | Expected Graduation requirements change,            |
|                          | student is                          | Approved Load Full-Time which requirement term      |
|                          | enrolled in and                     | Load Determination Base On Units they are following |
|                          | which quarter<br>they started       | Level Determination Base On Units                   |
|                          |                                     | Plan ATBACAPT Accounting AAS                        |
|                          |                                     | Requirement Term 2205 SUMMER 2020                   |

- 9. Under **Term Summary** section, click one or more links that represent the terms in which a student was active.
- 10. As you click different term links, any enrollments for the term will refresh and appear on the right side of the page. Term **Statistics** will be displayed below class enrollments.

| < ctcLink Advisor Homepage |                                                                |                           | Advisor Center                                                                             |                  |              |              |        |
|----------------------------|----------------------------------------------------------------|---------------------------|--------------------------------------------------------------------------------------------|------------------|--------------|--------------|--------|
| My Advisees                | Term Summary                                                   |                           |                                                                                            | E                | dit Term Dat |              |        |
| Student Center             |                                                                |                           |                                                                                            |                  |              |              |        |
| General Info               | UGRD - Academic Career<br>2211 - WINTER 2021                   | FALL 2020                 | Eligible to Enroll Yes                                                                     |                  |              |              |        |
| Advisee Transfer Credit    | 2207 - FALL 2020;<br>2205 - SUMMER 2020<br>2203 - SPRING 2020  | Academ                    | Primary Program ACADM                                                                      | Academic<br>able |              |              |        |
| Academics                  | 2201 - WINTER 2020<br>2197 - FALL 2019<br>2193 - SPRING 2019   | Level / Load<br>Academ    | nic Level - Projected Sophom                                                               | ore              |              |              |        |
| Search ~                   | h 2193 - SPRING 2019<br>2191 - WINTER 2019<br>2187 - FALL 2018 | Academ<br>Academ<br>Appro | ic Level - Term Start Sophom<br>nic Level - Term End Sophom<br>ved Academic Load Full-Time | ore              |              |              |        |
|                            |                                                                | ✓ Classes                 | Academic Load Three Quar                                                                   | ter lime         |              |              |        |
|                            |                                                                | Enrolled                  | Bropped A Wait                                                                             | t Listed         |              |              |        |
|                            |                                                                | Class                     | Description                                                                                | Units            | Grading      | Grade        | Status |
|                            |                                                                | ACCTG 121-1<br>(19207)    | Practical Accounting (Lecture)                                                             | 5.00             | Graded       |              |        |
|                            |                                                                | GEO 107-1<br>(19670)      | Geologic Catastrophes<br>(Lecture)                                                         | 5.00             | Graded       |              | -      |
|                            |                                                                | Quick Enrollment          |                                                                                            |                  |              |              |        |
|                            |                                                                |                           | From I                                                                                     | Enrollment       | Cum          | ulative Tota | al     |
|                            |                                                                | Units Toward GPA:         |                                                                                            |                  |              |              |        |
|                            |                                                                | Taken                     |                                                                                            |                  |              | 72.0         | 000    |
|                            |                                                                |                           | 1                                                                                          |                  | 11           |              |        |

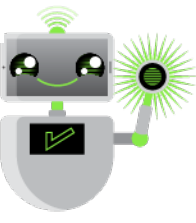

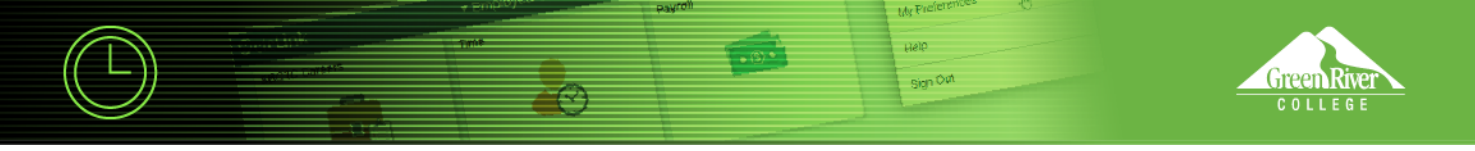

11. In this example for the **Winter 2021** term, no classes are displayed, which indicates that the student was term activated although did not enroll in or drop courses.

|                         |                                                              | Advisor Center                                                                                                    |                           |                                              |  |  |  |
|-------------------------|--------------------------------------------------------------|----------------------------------------------------------------------------------------------------|---------------------------|----------------------------------------------|--|--|--|
| My Advisees             | Term Summary                                                 |                                                                                                    | Edit                      | Term Data                                    |  |  |  |
| Student Center          |                                                              |                                                                                                    |                           |                                              |  |  |  |
| General Info            | WA090 - Highline College                                     | WINTER 2021<br>Eligible to Enroll Yes                                                                                                    |                           |                                              |  |  |  |
| Advisee Transfer Credit | 2207 - FALL 2020<br>2205 - SUMMER 2020<br>2003 - SPRING 2020 | Primary Program ACAD<br>Academic Standing Status Data u                                                                                                    | M Academic<br>Inavailable |                                              |  |  |  |
| Academics               | 2201 - WINTER 2020<br>2197 - FALL 2019                       | ▼ Level / Load<br>Academic Level - Projected Set                                                                                                    | ophomore                  |                                              |  |  |  |
| Search ~                | 2193 - SPRING 2019<br>2191 - WINTER 2019<br>2187 - FALL 2018 | Academic Level - Term Start So                                                                                                    | ophomore                  |                                              |  |  |  |
|                         |                                                              | Academic Level - Term End So<br>Approved Academic Load Full-T                                                                                                    | ophomore                  |                                              |  |  |  |
|                         |                                                              | Academic Load No U                                                                                                    | Init Load                 |                                              |  |  |  |
|                         |                                                              | Quick Enrollment   Statistics                                                                                                    |                           |                                              |  |  |  |
|                         |                                                              | Quick Enrollment                                                                                                    | Combined Term<br>Total    | Cumulative Total                             |  |  |  |
|                         |                                                              | Quick Enrollment  Statistics Units Toward GPA:                                                                                                    | Combined Term<br>Total    | Cumulative Total                             |  |  |  |
|                         |                                                              | Quick Enrollment  Statistics  Units Toward GPA: Taken                                                                                                    | Combined Term<br>Total    | Cumulative Total                             |  |  |  |
|                         |                                                              | Cuick Enrollment  Statistics  Units Toward GPA: Taken Passed                                                                                                    | Combined Term<br>Total    | Cumulative Total<br>72.00<br>52.00           |  |  |  |
|                         |                                                              | Cuick Enrollment  Statistics  Units Toward GPA: Taken Passed In Progress                                                                                                    | Combined Term<br>Total    | Cumulative Total<br>72.000<br>52.00<br>5.000 |  |  |  |
|                         |                                                              | Cuick Enrollment  Statistics  Units Toward GPA: Taken Passed In Progress Units Net for GPA:                                                                                                    | Combined Term<br>Total    | Cumulative Total<br>72.00<br>52.00<br>5.00   |  |  |  |
|                         |                                                              | Cuick Enrollment  Statistics  Units Toward GPA: Taken Passed In Progress Units Not for GPA:                                                                                                    | Combined Term<br>Total    | Cumulative Total<br>72.00<br>52.00<br>5.00   |  |  |  |
|                         |                                                              | Cuick Enrollment  Statistics  Units Toward GPA: Taken Passed In Progress Units Not for GPA: Taken                                                                                                    | Combined Term<br>Total    | Cumulative Total<br>72.00<br>52.00<br>5.00   |  |  |  |
|                         |                                                              | Cuick Errollment  Statistics  Units Toward GPA: Taken Passed In Progress Units Not for GPA: Taken Passed In Passed I | Combined Term<br>Total    | Cumulative Total<br>72.00<br>52.00<br>5.00   |  |  |  |

## 12. Click Return to Search.

| Units Toward GPA:<br>Taken |       |       |        |
|----------------------------|-------|-------|--------|
| Taken                      |       |       |        |
|                            |       |       | 30.000 |
| Passed                     |       |       | 30.000 |
| In Progress                | 5.000 | 5.000 | 25.000 |
| Units Not for GPA:         |       |       |        |
| Taken                      |       |       | 10.000 |
| Passed                     |       |       |        |
| In Progress                |       |       |        |
| Transfer Units             |       |       | 37.500 |
| GPA Calculation            |       |       |        |
| Total Grade Points         |       |       |        |
| / Units Taken Toward GPA   |       |       | 98.500 |
| = GPA                      |       |       | 30.000 |

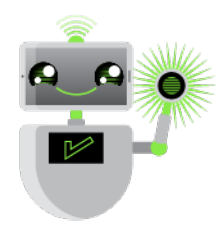